#### Spørgeskemaundersøgelser med Excel

### **Opret krydstabel:**

Resultatet af en meget lille undersøgelse er ordnet på følgende måde:

|   | A   | В   | С     | D           | E |
|---|-----|-----|-------|-------------|---|
| 1 | nr. | Køn | Alder | Socialgrupp | e |
| 2 | 1   | 1   | 1     | 5           |   |
| 3 | 2   | 2   | 2     | 4           |   |
| 4 | 3   | 2   | 2     | 4           |   |
| 5 | 4   | 1   | 4     | 3           |   |
| 6 | 5   | 3   | 3     | 2           |   |
| 7 |     |     |       |             |   |

Hver række repræsenterer en besvarelse. Svarene er angivet med tal. Eksempelvis svarer 1 til mand, 2 til kvinde og 3 til ved ikke i kolonnen med overskriften **Køn**. Øvelse: Indtast disse data i et regneark.

Vi skal nu undersøge om der er en sammenhæng mellem f.eks. køn og socialgruppe. Det kan man gøre ved at fremstille en såkaldt krydstabel:

| 2 |                       |                |   |      |        | 1          |
|---|-----------------------|----------------|---|------|--------|------------|
| 3 | Antal af Socialgruppe | Socialgruppe 👻 |   |      | 2<br>2 | *          |
| 4 | Køn 👻                 | 2              | 3 | 4    | 5      | Hovedtotal |
| 5 | 1                     |                | 1 | 10 I | 1      | 2          |
| 6 | 2                     |                |   | 2    |        | 2          |
| 7 | 3                     | 1              |   |      |        | 1          |
| 8 | Hovedtotal            | 1              | 1 | 2    | 1      | 5          |
| 9 |                       | Í.             |   | 1    |        |            |

Her er **Køn** rækkerne og **Socialgruppe** er kolonnerne. Bemærk at det samlede antal er 5 både når man summerer kolonner og rækker.

Øvelse: Ifølge tabellen er der 2 kvinder i socialgruppe 4. Passer det med de indtastede data?

Tabellen fremstiller man på følgende måde:

1. Marker et område så det omfatter de ønskede kolonner:

|   | A   | В   | С     | D          | E  |
|---|-----|-----|-------|------------|----|
| 1 | nr. | Køn | Alder | Socialgrup | be |
| 2 | 1   | 1   | 1     | 5          |    |
| 3 | 2   | 2   | 2     | 4          |    |
| 4 | 3   | 2   | 2     | 4          |    |
| 5 | 4   | 1   | 4     | 3          |    |
| 6 | 5   | 3   | 3     | 2          |    |
| 7 |     | 2   |       |            |    |

- 2. Klik: Data, Pivettabel og pivotdiagram...
- 3. Derved fremkommer følgende vindue:

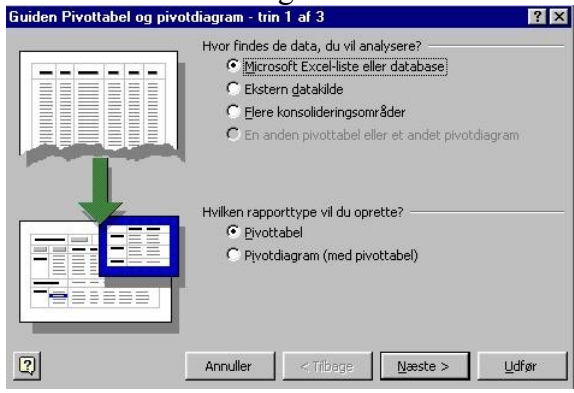

4. Her klikker man blot på **Udfør**.

5. Derved fremkommer følgende vindue:

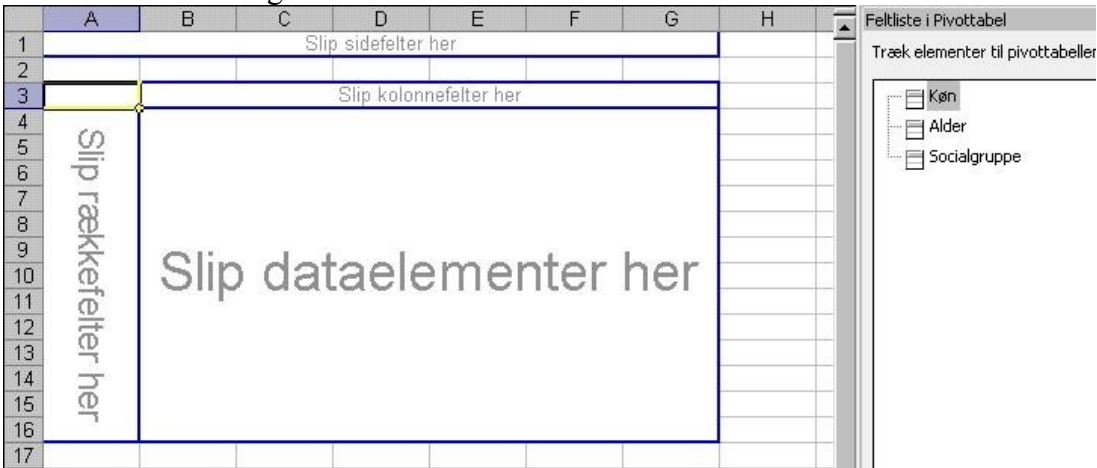

Bemærk at denne nye tabel placeres i et nyt ark.

6. Flyt med musen Køn til feltet rækkefelter

# Flyt med musen Sociagruppe til feltet Kolonnefelter

Flyt enten Køn, Socialgruppe eller Alder til feltet Dataelementer. I dette tilfælde er det ligegyldigt, da vi vil have afsat antal. Jeg flyttede Socialgruppe til feltet Dataelementer. Efter denne operation får man følgende vindue:

| 2 |                     |                                         |   |      |   |            |
|---|---------------------|-----------------------------------------|---|------|---|------------|
| 3 | Sum af Socialgruppe | Socialgruppe 👻                          |   |      |   | 0.<br>     |
| 4 | Køn 🔻               | 2                                       | 3 | 4    | 5 | Hovedtotal |
| 5 | 1                   |                                         | 3 | 1210 | 5 | 8          |
| 6 | 2                   |                                         |   | 8    |   | 8          |
| 7 | 3                   | 2                                       |   |      |   | 2          |
| 8 | Hovedtotal          | 2                                       | 3 | 8    | 5 | 18         |
| 9 |                     | 2 · · · · · · · · · · · · · · · · · · · |   | 10   |   | P          |

7. Dobbeltklik nu på feltet Sum af Socialgruppe.

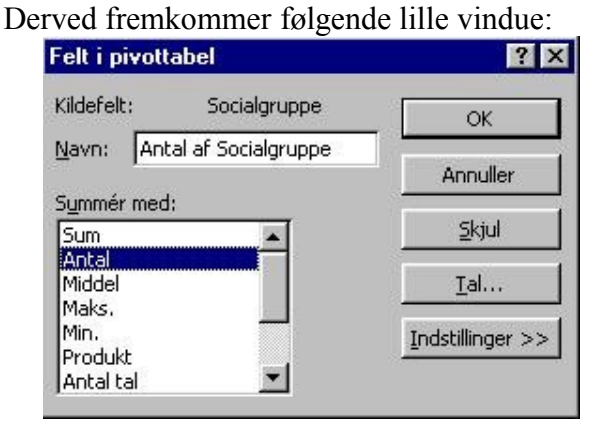

- 8. I feltet Summer med: markeres Antal, som vist i ovenstående billede.
- 9. Afslut ved at klikke OK.

Derved fremkommer krydstabellen:

| 2 |                       |                |   |    |   |            |
|---|-----------------------|----------------|---|----|---|------------|
| З | Antal af Socialgruppe | Socialgruppe 👻 |   |    |   |            |
| 4 | Køn 💌                 | 2              | 3 | 4  | 5 | Hovedtotal |
| 5 | 1                     | j,             | 1 |    | 1 | 2          |
| 6 | 2                     |                |   | 2  |   | 2          |
| 7 | 3                     | 1              |   |    |   | 1          |
| 8 | Hovedtotal            | 1              | 1 | 2  | 1 | 5          |
| 9 |                       |                |   | n) |   |            |

Hvis I vil have %-tal i stedet for antal i krydstabellen kan dette også lade sig gøre:

10. Dobbeltklik på feltet **Sum af Socialgruppe**. Igen fremkommer dette vindue:

| elt i pivott              | abel               | ?                |
|---------------------------|--------------------|------------------|
| Kildefelt:                | Socialgruppe       | ОК               |
| Navn: Ant                 | al af Socialgruppe | Annuller         |
| Sum<br>Sum                | :<br>              | <u>S</u> kjul    |
| Antal<br>Middel           |                    | <u>T</u> al      |
| Maks.<br>Min.<br>Dua dula |                    | Indstillinger >> |
| Produkt<br>Antal tal      | ×                  |                  |

 Klik på Indstillinger >> Derved får I følgende vindue:

| Felt i pivottabe             | al l         |                  |
|------------------------------|--------------|------------------|
| Kildefelt: So                | ocialgruppe  | ОК               |
| Navn: Antal af S             | Socialgruppe | Annuller         |
| Summér med:<br>Sum           | ~            | Skjul            |
| Antal<br>Middel<br>Maks.     |              | <u>I</u> al      |
| Min.<br>Produkt              | ~            | Indstillinger >> |
| Vis <u>d</u> ata som:        |              |                  |
| % af total                   |              |                  |
| Grundfelt:                   | Grundt       | abelpost:        |
| Køn<br>Alder<br>Socialgruppe |              | ^                |
|                              | ~            | ×                |

12. I feltet **Vis data som:** vælger man **% af total**, som vist på ovenstående billede. Derved får man følgende krydstabel:

| 2 |                       |                |        |        |                                          |            |
|---|-----------------------|----------------|--------|--------|------------------------------------------|------------|
| 3 | Antal af Socialgruppe | Socialgruppe 🔽 |        |        | n an an an an an an an an an an an an an | ×          |
| 4 | Køn 두                 | 2              | 3      | 4      | 5                                        | Hovedtotal |
| 5 | 1                     | 0,00%          | 20,00% | 0,00%  | 20,00%                                   | 40,00%     |
| 6 | 2                     | 0,00%          | 0,00%  | 40,00% | 0,00%                                    | 40,00%     |
| 7 | 3                     | 20,00%         | 0,00%  | 0,00%  | 0,00%                                    | 20,00%     |
| 8 | Hovedtotal            | 20,00%         | 20,00% | 40,00% | 20,00%                                   | 100,00%    |
| 9 | e                     | 2              |        |        |                                          |            |

Øvelse: Passer det med de indtastede data, at 20% af besvarelserne er mænd fra socialgruppe 3?

### **Rediger krydstabel:**

Ønsker man en lidt pænere udskrift skal tabellen redigeres. Dette kan vi ikke gøre direkte i den oprettede tabel, da den er et aktivt produkt af de indtastede data. Derfor skal tabellen først kopieres:

1. Marker først krydstabellen. Det kan godt drille, men lettest er at markere fra nederste højre felt og derefter føre musen imod venstre og op. Medtag ikke de to øverste felter, thi ellers kopieres blot den aktive tabel:

| 101 | es orot den anter     | e 140 e1.      |        |        |        |            |
|-----|-----------------------|----------------|--------|--------|--------|------------|
| 2   |                       |                |        |        |        |            |
| 3   | Antal af Socialgruppe | Socialgruppe 💌 |        | 12     |        |            |
| 4   | Køn 💽                 | 2              | 3      | 4      | 5      | Hovedtotal |
| 5   | 1                     | 0,00%          | 20,00% | 0,00%  | 20,00% | 40,00%     |
| 6   | 2                     | 0,00%          | 0,00%  | 40,00% | 0,00%  | 40,00%     |
| 7   | 3                     | 20,00%         | 0,00%  | 0,00%  | 0,00%  | 20,00%     |
| 8   | Hovedtotal            | 20,00%         | 20,00% | 40,00% | 20,00% | 100,00%    |
| 9   |                       | 3 A.           |        |        |        | 1          |

# 2. Klik Rediger, Kopier

- 3. Flyt markøren til et felt hvor tabellen skal indsættes. Det markerede felt bliver øverste venstre felt i det område der indsættes.
- 4. Klik **Rediger**, **Sæt ind**

Nu kan man redigere de enkelte felter, f.eks. så der under Køn står Mænd, Kvinder og Ved ikke:

| Køn      | Socialgruppe 2 | Socialgruppe 3 | Socialgruppe 4 | Socialgruppe 5 | Total  |
|----------|----------------|----------------|----------------|----------------|--------|
| Mænd     | 0,0%           | 20,0%          | 0,0%           | 20,0%          | 40,0%  |
| Kvinder  | 0,0%           | 0,0%           | 40,0%          | 0,0%           | 40,0%  |
| Ved ikke | 20,0%          | 0,0%           | 0,0%           | 0,0%           | 20,0%  |
| Total    | 20,0%          | 20,0%          | 40,0%          | 20,0%          | 100,0% |

Øvelse: Rediger tabellen som vist ovenfor.

Man laver fed skrift i en celle ved at placere markøren i cellen og klikke: Formater, Celler..., Skrifttype og her vælge Fed.

Formater tallene som ovenfor med 1 decimal:

- 1. Placere markøren i feltet og klik: Formater, Celler..., Tal
- 2. Vælg Procent under Kategori.
- 3. Antal decimaler sættes til 1.
- 4. Afslut med OK.

Den færdige tabel kan selvfølgelig kopieres ind i et tekstbehandlingsdokument, hvis man ønsker det.

God fornøjelse Ole Andersen Marts 2009